## エントリー確認手順

- ① 「Results of Japan Swimming (https://result.swim.or.jp/)」にアクセスします。
- ② ページ最下部の「大会検索」をクリックします

| 😥 🔹 Results of Japan Swimming x +                                        |                  |           | o x |
|--------------------------------------------------------------------------|------------------|-----------|-----|
| $\leftarrow$ $\rightarrow$ ${ m C}$ ${ m (a)}$ https://result.swim.or.jp | ි 🗘              | inPrivate | ) ( |
| 🕢 Results of Japan Swimming                                              | Q 大会名で検索         |           | Î   |
| 最新の大会情報                                                                  |                  |           |     |
| エリアで絞り込み 全ての大会情報                                                         |                  | 条件をクリア    |     |
|                                                                          |                  |           |     |
| 超速報                                                                      | SWIM REC<br>MOBI |           |     |
|                                                                          |                  |           |     |
| Results of Japan Swimming                                                |                  |           |     |
| 大会検索 。20世年记録实础有一级                                                        |                  |           |     |

- ③ 検索条件の都道府県を「福井」、ステータスを「エントリー済み」に変更し、「検索」ボタンをク リックします。
- ④ エントリーを確認する大会名をクリックします。

|              |            |     | 大会検索 |                    |            |
|--------------|------------|-----|------|--------------------|------------|
| 年度<br>2021年度 | 都道府県<br>福井 | •   | 会名   | ステータス<br>エントリー済み ・ | 検索         |
| 検索結果一覧       |            |     |      |                    | 対象件数 1件    |
|              |            |     |      |                    |            |
| 開催期間         | ◆ 主催団体     | 大会名 |      | 会場                 | 参加人数 ステータス |

- ⑤ ページ最下部の「所属名」に自チーム名(※1)の一部(※2)を入力します。
  - ※1: 名称は WebSWMSYS に登録した正式名称になります。
  - ※2: 名称は大文字、小文字、半角、全角を区別します。

全角文字で「スイミング」と入力すると、所属名に全角文字のスイミングを含むチームは、 表示されますが、半角文字のスイミングを含むチームは表示されません。

| Results of Japan Swimming             |                 | <b>Q</b> 大会名で検索                            |   |
|---------------------------------------|-----------------|--------------------------------------------|---|
| TOP > 福井県室内選手権水泳競技大会                  |                 | ويعاول والمتعادية والأوراقي                |   |
| エントリー済み 2021年4月24日 (土)~2021年4         | 4月25日 (日) (2日間) |                                            |   |
| ■■■■■■■■■■■■■■■■■■■■■■■■■■■■■■■■■■■■■ | 大会              |                                            |   |
| 都道府県 福井 開催施設 福井県営水泳場                  | 出場選手数 人(男子 人女   | 7子 人)                                      |   |
| 種目                                    | 一覧 レース一覧        | 1. 大会傾向                                    |   |
| 種目一覧                                  |                 |                                            |   |
| 競技者検索                                 |                 |                                            | 7 |
| 選手名                                   | Bil             | 属名                                         | ١ |
|                                       | *               | 福井                                         | ] |
|                                       | 71              | 福井スイミングスクール師江 (福井)                         |   |
|                                       | 1               | 晶井工業大学 (中部支部)                              | 1 |
|                                       |                 | 曲井工業へ子町」属1曲井中子(X (1曲井) 福井工業大学附属福井高等学校(1番井) |   |
|                                       | Results o Ja    | 塩井スイミングスクール (ł醤井)                          | J |
|                                       | 大会検索 Joc        | <b>L標準記録突破者一覧</b>                          |   |

例:「スイ」と入力した場合

| スイ                    |   |
|-----------------------|---|
| KTPたけふスイミングスクール (福井)  |   |
| そうごスイミングクラブ (福井)      |   |
| まるおかアクアスイミングスクール (福井) |   |
| みくにアクアスイムクラブ (福井)     |   |
| 新田塚スイミングスクールふくい (福井)  | - |

## 「スイ」と入力した例

| 21                |  |  |
|-------------------|--|--|
| 福井スイミンク スクール (福井) |  |  |
|                   |  |  |
|                   |  |  |
|                   |  |  |

⑥ 表示された候補の一覧から自チームを選択すると、スタートリストが表示されます。